#### Zentrale Kompetenzstelle für Geoinformation

Hessisches Landesamt für Bodenmanagement und Geoinformation Schaperstraße 16 65195 Wiesbaden

Telefon: +49 (611) 535-5513 Fax: +49 (611) 535-5309 E-Mail: gdi-hessen@hvbg.hessen.de

http://www.geoportal.hessen.de

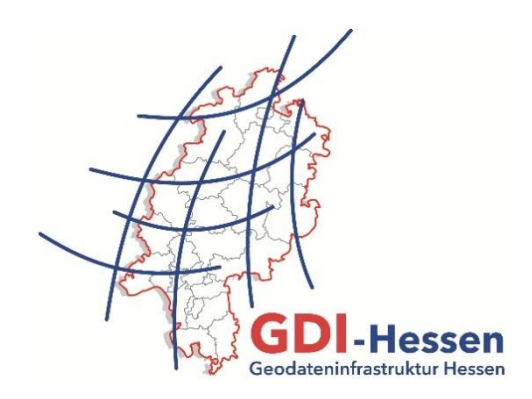

# Geodateninfrastruktur Hessen Geoportal Hessen

# Anleitung

# "Digitalisierfunktion im Geoportal Hessen"

Version 2 02/2017

# Inhaltsverzeichnis

| Inh | Inhaltsverzeichnis |                                  |   |
|-----|--------------------|----------------------------------|---|
| 1   | Einleitu           | ng 3                             | ; |
| 2   | Vorause            | setzungen 3                      | ; |
| 2.  | 1 Registrie        | erung und Anmeldung am Geoportal | } |
| 2.  | 2 Kartenzu         | usammenstellung4                 | ŀ |
| 3   | Die Digi           | talisierfunktion                 | 5 |
| 3.  | 1 Datensa          | mmlung anlegen6                  | 5 |
| 3.  | 2 Kontextn         | nenü Datensammlung6              | ; |
|     | 3.2.1              | Objekt digitalisieren7           | , |
| 3.  | 3 Kontextn         | nenü Objekte                     | } |
|     | 3.3.1              | Editieren                        | ) |
|     | 3.3.2              | Fokussieren                      | ) |
|     | 3.3.3              | Kopieren10                       | ) |
|     | 3.3.4              | Labelling – Beschriftung 10      | ) |
|     | 3.3.5              | Geometrien exportieren 11        |   |
|     | 3.3.6              | Styling – Symbolisierung 12      | ) |

## 1 Einleitung

Die Digitalisierfunktion im Geoportal Hessen ermöglicht es dem Nutzer eigene Daten zu digitalisieren, vorhandene Dateien (KML, GPX, geoJSON) hochzuladen oder im Netz verfügbare Daten über Links anzubinden. Die Daten können auch im Geoportal abgelegt werden oder auf einem Computer gesichert werden. Eine Voraussetzung zur Nutzung und Abspeicherung von eigenen Daten, ist die Registrierung und Anmeldung am Geoportal Hessen.

Die Datensammlungen unter EIGENE DATEN werden in Kartenzusammenstellungen abgespeichert und können über KARTENZUSAMMENSTELLUNG LADEN wiederhergestellt werden.

### 2 Voraussetzungen

| 1 | Sast Namelden                                                                                                    | Registrieren und anmelden können Sie sich im<br>Geoportal Hessen über die Schaltfläche ANMELDEN<br>im Kopfbereich oben rechts.                                                                                                    |
|---|----------------------------------------------------------------------------------------------------|----------------------------------------------------------------------------------------------------|
| 2 | Startseite          Startseite         Startseite         KARTENANSICHT         THEMEN         Registrieren         Nutzungsbedingungen         Durch das Anmele                          | Registrieren Sie sich und nutzen Sie bitte den ent-<br>sprechenden Navigationspunkt links.                                                                                                    |
| 3 | Registrieren         Benutzerdaten         Benutzername*:         Max Mustermann         E-Mail*:         max@mustermann.de          Kommentare/Anregungen:         Kommentare/Anregungen | Bitte geben Sie einen Benutzernamen und eine gül-<br>tige E-Mail-Adresse an. Ein temporäres Passwort<br>wird Ihnen dann vom System zugesendet.<br>Ändern Sie das Passwort nach der ersten Anmel-<br>dung.                                                                                                    |
| 4 | Leichte Sprache 🔊 Matthias Doettger » Abmelden 🗉 🗎 🗈                                                                                                    | <ul> <li>Sie können die Einstellungen in Ihrem Profil, wie<br/>Passwort oder E-Mail ändern, indem Sie zuerst auf<br/>Ihren Benutzernamen und dann PROFIL BEARBEITEN<br/>klicken.</li> <li>Weiterhin ist es hier möglich: <ul> <li>das eigene Profil zu löschen sowie</li> <li>Informationen zu abonnierten Diensten<br/>(Abos) anzeigen zu lassen.</li> </ul> </li> </ul> |

#### 2.1 Registrierung und Anmeldung am Geoportal

Nach der Registrierung und Anmeldung sehen Sie Ihren Benutzernamen im Anmeldefeld oben rechts im Kopfbereich. Sie können jetzt individuelle Suchanfragen und Kartenzusammenstellungen im Geoportal abspeichern und aufrufen.

#### 2.2 Kartenzusammenstellung

Kartenzusammenstellungen dienen zum Abspeichern von individuellen Kartenansichten, also der Ebenenstruktur, dem Ausschnitt, eingestelltem Koordinatensystem usw. Hier können auch eigene Daten abgespeichert werden.

| 1 | 🚨 Gast 🔍 Anmelden                                                                                                    | Melden Sie sich am Geoportal an und rufen<br>Sie die Kartenansicht auf.                                                                                                    |
|---|----------------------------------------------------------------------------------------------------|----------------------------------------------------------------------------------------------------|
|   | Geoportal<br>hessen                                                                                                    | <u>Tipp:</u> Als ersten Schritt sollten Sie die<br>Kartenansicht ZURÜCKSETZEN, um sicher-<br>zustellen, dass die Standard-Ansicht geladen<br>ist.                                                                                                    |
| 2 | Geoportal durchsuchen<br>Ö ÜBER UNS     O AKTUELLES       Geoportal-Hessen                                                                                                    | Als Nächstes stellen Sie die gewünschten<br>Kartendienste und –ebenen zusammen.<br>Geben Sie dazu einen Suchbegriff ein.                                                                                                    |
| 3 | Obersicht       Adressen1       Interaktive Daten 20       Info 0       Metadaten 0 00         Image: Darstellungsdienste (14 Traffac in 0.07 Sekunden)       Schlagwortliste         Schlagwortliste       Radwege Odenwaldkreis | In der Ergebnisliste wählen Sie INTERAKTIVE<br>DATEN, DANN DARSTELLUNGSDIENSTE und Sie<br>erhalten eine Liste mit allen, zu Ihrem Such-<br>begriff passenden Diensten.<br>Hier können Sie entweder einzelne oder alle<br>Ebenen eines oder mehrerer Dienste aus-<br>wählen. |
| 4 |                                                                                                    | Mit den Funktionen AUF EBENENAUSDEHNUNG<br>ZOOMEN oder IN KARTE AUFNEHMEN wird eine<br>EBENE in das Kartenbild aufgenommen.<br>Sollen mehrere Ebenen angezeigt werden,                                                                                                    |
|   | In Karte aufnehmen                                                                                                    | setzen SIE bitte je einen Haken pro Ebene und<br>klicken Sie dann auf die Schaltfläche IN KARTE<br>AUFNEHMEN unterhalb der Trefferliste.                                                                                                    |

| 5 | WERKZEUGE<br>EIGENE DATEN<br>KARTENEBENEN<br>Hessische Verwaltungse<br>Hintergrundkarte                                                                                                    | In der KARTENANSICHT sehen Sie die Karte mit<br>allen Kartenebenen. Klicken Sie dazu auf die<br>Schaltfläche KARTENEBENEN. Hier können Sie<br>nun Ebenen ein- und ausschalten oder<br>löschen.<br><u>Tipp:</u> Schalten Sie nur die Ebenen ein, die Sie<br>präsentieren möchten, damit diese auf dem<br>Vorschaubild in der Suche sichtbar sind. |
|---|----------------------------------------------------------------------------------------------------|----------------------------------------------------------------------------------------------------|
| 6 | WERKZEUGE                                                                                                    | Um die Kartenzusammenstellung zu sichern,<br>nutzen Sie bitte in der KARTENANSICHT unter<br>Werkzeuge die Funktion<br>KARTENZUSAMMENSTELLUNG SPEICHERN.                                                                                                    |
| 7 | Speichere Konfiguration als WebMapContext Dokument       >         Neu / überschreiben<br>(new WMC) •          Name          Beschreibung       •         Ctichworte       •         Kategorien       •         Landwirtschaft       Grenzen         Wirtschaft       Umwelt         Geowissenschaft       Binnengewässer         Gesellschaft       Abbrechen | Geben Sie bitte einen sprechenden Namen,<br>eine Beschreibung und Stichworte für die<br>Kartenzusammenstellung zur besseren Auf-<br>findbarkeit ein.                                                                                                    |

# 3 Die Digitalisierfunktion

#### 3.1 Datensammlung anlegen

| 1 | Bitte melden Sie sich mit Ihrer Benutzerkennung am Geoportal an.<br>Erstellen Sie zu Beginn Ihre eigene Datensammlung. |                                                                                                    |  |
|---|----------------------------------------------------------------------------------------------------|----------------------------------------------------------------------------------------------------|--|
| 2 | WERKZEUGE<br>EIGENE DATEN                                                                                              | Wählen Sie im Menü der Kartenansicht den<br>Reiter EIGENE DATEN.<br>Über das grüne "Plus-Symbol" gelangen Sie<br>zur Verwaltung der Digitalisierfunktion. |  |
| 3 | Meine Geodaten<br>Gespeicherte Daten<br>Titel: Datensammlung                                                           | Klicken Sie auf den Reiter NEU und geben Sie<br>einen Titel ein, z. B. "Datensammlung".                                                                   |  |
| 4 | EIGENE DATEN                                                                                                    | Unter "EIGENE DATEN" steht jetzt der Titel, den<br>Sie eingegeben haben, hier<br>"Datensammlung".                                                         |  |

#### 3.2 Kontextmenü Datensammlung

| 1 | EIGENE DATEN                                                                                                    | Klicken Sie neben der Datensammlung auf<br>den blauen Pfeil, um das Kontextmenü zu<br>öffnen.                                                                                                    |
|---|----------------------------------------------------------------------------------------------------|----------------------------------------------------------------------------------------------------|
| 2 | <ul> <li>Editieren</li> <li>Fokussieren</li> <li>Neu</li> <li>Export</li> <li>Löschen</li> <li>Schließen</li> </ul> | <ul> <li>Hier stehen folgende Funktionen zur Verfügung:</li> <li>EDITIEREN – bearbeiten ,</li> <li>FOKUSSIEREN - auf Objekt zoomen,</li> <li>NEU – Objekt erstellen,</li> <li>EXPORT,</li> <li>LÖSCHEN.</li> </ul> |

#### 3.2.1 Objekt digitalisieren

Grundsätzlich können beliebig viele Punkte, Linien oder Flächen, mit beliebig vielen Informationen digitalisiert werden. Geometrien unterschiedlichen Typs lassen sich in einer Datensammlung erfassen und verwalten.

| 1 | EIGENE DATEN                                                                                                    | Um zu digitalisieren klicken Sie auf den blauen<br>Pfeil.                                                                                                    |
|---|----------------------------------------------------------------------------------------------------|----------------------------------------------------------------------------------------------------|
| 2 | EIGENE DATEN                                                                                                    | Wählen Sie NE∪ aus und das Dialogfeld<br>"Zeichnen" erscheint.                                                                                                    |
| 3 | Zeichnen                                                                                                    | Wählen Sie das Zeichenobjekt zwischen<br>Punkten, Linien und Flächen aus.<br>Mit einem Klick auf das Tabellensymbol rechts<br>können Sie die Attribute einer Datensamm-<br>lung, wie Titel oder Version ändern und wei-<br>tere erfassen. |
| 4 | Untersteppel<br>Untersteppel<br>Europen<br>Europen<br>Herben<br>Grossenimor<br>2338<br>Burghaun<br>Fischelmangkirchen<br>Grossenimor<br>2338<br>Burghaun<br>Huerhanse | Erfassen Sie das Objekt, d. h. den Punkt, die<br>Linie oder die Fläche.<br>Beenden Sie die Erfassung einer Linie mit<br>einem Doppelklick und einer Fläche mit einem<br>Klick auf den ersten Punkt zum Schließen der<br>Fläche.           |

| 5 | Objekt Eigenschaften     ×       Image: Second state of the second state of the second state of th | <ul> <li>Vergeben Sie anschließend einen Namen, der<br/>in der Datensammlung erscheint sowie eine<br/>Beschreibung.</li> <li>Speichern Sie durch einen Klick auf das Dis-<br/>kettensymbol.</li> </ul>     |
|---|----------------------------------------------------------------------------------------------------|----------------------------------------------------------------------------------------------------|
| 6 | Objekt Eigenschaften       ×         Ø       Inie         Name       Linie         Beschreibung       Das ist eine Linie         Bezeichnung       Länge         Image       Image                                                                                                    | Optional können Sie über das grüne "Plus-<br>Symbol" weitere Attribute mit Eigenschaften<br>des Objekts erzeugen.<br><b>NICHT VERGESSEN!!!</b><br>Änderungen in der Kartenzusammenstellung<br>speichern!!! |

### 3.3 Kontextmenü Objekte

| 1 | EIGENE DATEN                                                                                                    | Klicken Sie neben dem Objekt auf den blauen<br>Pfeil, um das Kontextmenü zu öffnen.                                                                                                    |
|---|----------------------------------------------------------------------------------------------------|----------------------------------------------------------------------------------------------------|
| 2 | <ul> <li>Editieren</li> <li>Fokussieren</li> <li>Kopieren</li> <li>Labelling</li> <li>Export</li> <li>Löschen</li> <li>Styling</li> <li>Schließen</li> </ul> | <ul> <li>Hier stehen folgende Funktionen zur Verfügung:</li> <li>EDITIEREN – bearbeiten,</li> <li>FOKUSSIEREN - auf Objekt zoomen,</li> <li>KOPIEREN,</li> <li>LABELLING – Beschriftung,</li> <li>EXPORT,</li> <li>LÖSCHEN,</li> <li>STYLING – Symbolisierung.</li> </ul> |

#### 3.3.1 Editieren

| 1 | EIGENE DATEN                                                                | Nachträglich können Sie sowohl die abgespei-<br>cherten Informationen und Attribute, als auch<br>die Geometrie bzw. die Lage der erfassten<br>Geometrie ändern.<br>Klicken Sie dazu den blauen Pfeil, um das<br>Kontextmenü zu öffnen und dann auf<br>EDITIEREN.                                                                         |
|---|-----------------------------------------------------------------------------|----------------------------------------------------------------------------------------------------|
| 2 | Objekt bearbeiten X<br>Fläche<br>(a) (C) (C) (C) (C) (C) (C) (C) (C) (C) (C | <ul> <li>Folgende Funktionen stehen Ihnen zur Verfügung:</li> <li>Styling – Symbolisierung anpassen,</li> <li>Attribute anpassen,</li> <li>Objekt löschen,</li> <li>Geometrie ändern, also <ul> <li>ganzes Objekt verschieben,</li> <li>Stützpunkte hinzufügen, verschieben oder löschen<br/>(nicht bei Punkten).</li> </ul> </li> </ul> |

#### 3.3.2 Fokussieren

| EIGENE DATEN | Sie können ein Objekt flächenfüllend in der<br>Kartenansicht darstellen.<br>Klicken Sie den blauen Pfeil, um das Kontext-<br>menü zu öffnen. |
|--------------|----------------------------------------------------------------------------------------------------|
| C Editieren  | Klicken Sie auf FOKUSSIEREN und es wird auf das Objekt gezoomt.                                                                              |

#### 3.3.3 Kopieren

| 1 | EIGENE DATEN |   | Sie können ein Objekt kopieren.<br>Klicken Sie auf den blauen Pfeil, um das Kon-<br>textmenü zu öffnen und dann auf KOPIEREN.                            |
|---|--------------|---|----------------------------------------------------------------------------------------------------|
| 2 | Copy feature | × | Nach einem Klick auf das "Einfügen- (Paste-)<br>Symbol" wird es in die gleiche Datensamm-<br>lung als Kopie eingefügt.                                   |
| 3 | EIGENE DATEN |   | Beispiel: Kopie und Originaldatensatz in einer<br>Datensammlung<br><b>NICHT VERGESSEN!!!</b><br>Änderungen in der Kartenzusammenstellung<br>speichern!!! |

#### 3.3.4 Labelling – Beschriftung

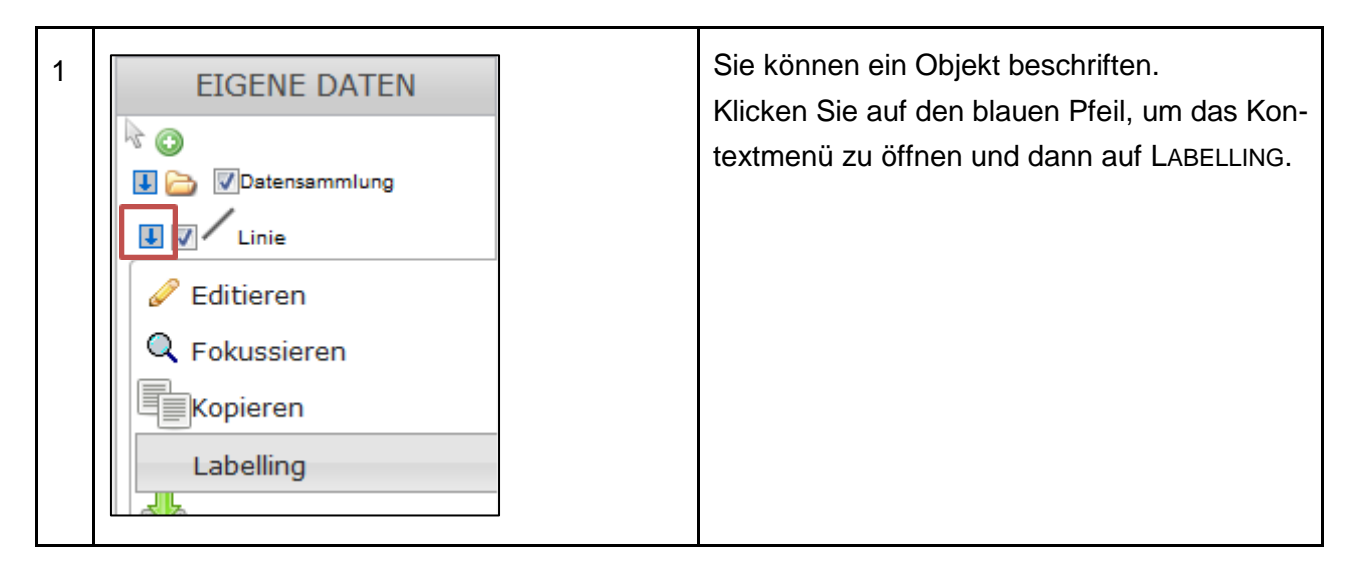

| g von der Objektart werden verschie-<br>xte für die Beschriftung angeboten, z.                                                                                                    |
|----------------------------------------------------------------------------------------------------|
| ame des Objekts.                                                                                                    |
| ngelegte Attribute (siehe Kap. 3.2.1,<br>erden unter "Exclusive attributes" auf-                                                                                                    |
| achten Sie, dass die Beschriftung im<br>punkt" des Objekts erfolgt. Wenn Sie<br>e stark gekrümmte Linie haben, kann<br>chriftung in einer gewissen Entfernung<br>Linie liegen.<br>öße und Schriftart können nicht ein-<br>werden.<br><b>/ERGESSEN!!!</b><br>gen in der Kartenzusammenstellung |
| /E                                                                                                    |

#### 3.3.5 Geometrien exportieren

| 1 | EIGENE DATEN    | Digitalisierten Informationen können exportiert<br>werden.<br>Klicken Sie auf den blauen Pfeil, um das Kon-<br>textmenü zu öffnen und dann auf EXPORT.                                                                                                    |
|---|-----------------|----------------------------------------------------------------------------------------------------|
| 2 | KML: SeoJson: O | Es stehen die drei Dateiformate KML, GPX<br>und GeoJson zur Verfügung.<br>Klicken Sie auf das Symbol neben dem<br>Format, um, die Daten lokal auf Ihrer<br>Festplatte zu speichern.<br>Sofern Ihr GIS-System eines der Formate<br>unterstützt, können die exportierten Geo-<br>metrien dort importiert werden. |

#### 3.3.6 Styling – Symbolisierung

| 1 | EIGENE DATEN                                                                                                    | Abhängig von der Objektart, werden verschie-<br>dene Möglichkeiten der Symbolisierung ange-<br>boten. Für Flächen kann die Flächenfarbe und<br>die Deckkraft (Transparenz) definiert werden,<br>für Linien die Farbe, die Deckkraft und die<br>Stärke.<br>Für Punkte kann ein Symbol ausgewählt wer-<br>den. Nutzen Sie "Standardisiertes Symbol", da<br>"Freie Wahl" derzeit noch nicht zur Verfügung<br>steht.<br>Klicken Sie auf den blauen Pfeil, um das Kon-<br>textmenü zu öffnen und dann auf STYLING. |
|---|----------------------------------------------------------------------------------------------------|----------------------------------------------------------------------------------------------------|
| 2 | Symbolisierung anpassen<br>Linienfarbe:<br>Liniendeckkraft:<br>Linienstärke:<br>Flächenfarbe:<br>Flächendeckkraft:<br>Turücksetzen #f90505<br>cance Choose | Um eine Farbe auszuwählen, klicken Sie auf<br>das Farbsymbol und ein Farbfeld öffnet sich.<br>Wählen Sie die gewünschte Farbe aus und<br>bestätigen Sie mit CHOOSE.<br>Stärke und Deckkraft können mit Schiebe-<br>reglern eingestellt werden.<br>Die Änderungen werden erst nach dem<br>Abspeichern (Diskettensymbol) in der Daten-<br>sammlung sichtbar.                                                                                                    |
|   | Landre Crossennier<br>Schotzen<br>Schotzen                                                                                                    | Beispiele der Symbolisierung.<br><b>NICHT VERGESSEN!!!</b><br>Änderungen in der Kartenzusammenstellung<br>speichern!!!                                                                                                    |